|   | はじめに                   | 2  |
|---|------------------------|----|
|   | 製品の呼び方                 | 2  |
|   | 本文中の記号                 | 2  |
|   | CELSIUS マニュアルの参照       | 2  |
|   | BIOS 設定の表記             | 3  |
|   | 商標および著作権について           | 3  |
| 1 | ソフトウェアについて             | 4  |
|   | ドライバについて               | 4  |
|   | アプリケーションについて           | 4  |
| 2 | スマートカードについて            | 5  |
| 3 | スマートカードによる BIOS ロックの設定 | 6  |
|   | 注意                     | 6  |
|   | 設定方法(CELSIUS J330 の場合) | 7  |
| 4 | 注意事項                   | 11 |

## はじめに

このたびは、スマートカードリーダ/ライタをお買い上げいただき、誠にありがとうござい ます。本書は、スマートカードリーダ/ライタ(以下、本製品)の取り扱いの基本的なこと がらについて説明しています。ご使用になる前にワークステーション本体のマニュアルおよ び本書、特に「安全上のご注意」をよくお読みになり、理解した上で正しい取り扱いをされ ますようお願いします。また、本書は大切に保管してください。

2004年12月

## 製品の呼び方

本文中の製品名称を、次のように略して表記します。

| 製品名称                                                          | 本            | 文中の表記            |  |
|---------------------------------------------------------------|--------------|------------------|--|
| CELSIUS X630                                                  | X630         |                  |  |
| CELSIUS N430                                                  | N430         | 本リークステーション       |  |
| CELSIUS J330                                                  | J330         | 9 9 7 7 9 3 9 平平 |  |
| Microsoft <sup>®</sup> Windows <sup>®</sup> XP Professional   | Windows XP   | Windows          |  |
| Microsoft <sup>®</sup> Windows <sup>®</sup> 2000 Professional | Windows 2000 |                  |  |

# 本文中の記号

本文中に記載されている記号には、次のような意味があります。

| 記号            | 意味                                           |
|---------------|----------------------------------------------|
| 修重要           | お使いになる際の注意点やしてはいけないことを記述しています。必<br>ずお読みください。 |
| POINT         | 操作に関連することを記述しています。必要に応じてお読みください。             |
| $\rightarrow$ | 参照ページを示しています。                                |

## CELSIUS マニュアルの参照

機器の取り付け、ソフトウェア、トラブルシューティング、およびカスタムメイドオプショ ンなどの内容は、富士通パソコン情報サイト FMWORLD.NET (http://www.fmworld.net/biz/) 内の『CELSIUS マニュアル』に記載されています。

『CELSIUS マニュアル』は、「スタート」ボタン→「(すべての) プログラム」→「CELSIUS マニュアル」から参照してください。

## BIOS 設定の表記

本文中の BIOS 設定手順において、各メニューやサブメニューまたは項目を、「-」(ハイフ ン) でつなげて記述する場合があります。また、設定値を「:」(コロン)の後に記述する 場合があります。

例:「Security」の「SmartCard SystemLock」の項目を「Disabled」に設定します。

1

「Security」 — 「SmartCard SystemLock」: Disabled

#### 保証について

- ・ 保証書は、必ず必要事項を記入し、内容をよくお読みください。その後、大切に保管してください。
- 修理を依頼される場合には、必ず保証書をご用意ください。
- 保証期間内に、正常な使用状態で故障した場合は、無料で修理いたします。
- ・保証期間内でも、保証書の提示がない場合や、天災あるいは無理な使用による故障の場合などには、有料での修理となります。ご注意ください(詳しくは、保証書をご覧ください)。
- 修理後は、本製品の内容が修理前とは異なり、ご購入時の状態や、何も入っていない状態になっている場合があります。大切なデータは、フロッピーディスクなどに複写して、保管しておいてください。
- ・本製品の補修用性能部品(製品の機能を維持するために必要な部品)の保有期間は、製造終了後5年です。
  ・本製品は、国内での使用を前提に作られています。海外での使用につきましては、お客様の責任で行っていただくようお願いいたします。
- ワークステーション本体および周辺機器は日本国内仕様であり、海外での保守サービスおよび技術サポートは行っておりません。
- ・本製品に関するお問い合せは、「富士通パーソナル製品に関するお問合せ窓口」、またはご購入元にご連絡 ください。

#### 本製品のハイセイフティ用途での使用について

本製品は、一般事務用、パーソナル用、家庭用、通常の産業用などの一般的用途を想定したものであり、ハイ セイフティ用途での使用を想定して設計・製造されたものではありません。 お客様は、当該ハイセイフティ用途に要する安全性を確保する措置を施すことなく、本製品を使用しないでく

お客様は、当該ハイセイフティ用途に要する安全性を確保する措置を施すことなく、本製品を使用しないでく ださい。

ハイセイフティ用途とは、以下の例のような、極めて高度な安全性が要求され、仮に当該安全性が確保されな い場合、直接生命・身体に対する重大な危険性を伴う用途をいいます。

原子力施設における核反応制御、航空機自動飛行制御、航空交通管制、大量輸送システムにおける運行制御、生命維持のための医療用機器、兵器システムにおけるミサイル発射制御など

# 商標および著作権について

Microsoft および Windows は、米国 Microsoft Corporation の、米国およびその他の国における登録商標 または商標です。

その他の各製品名は、各社の商標、または登録商標です。 その他の各製品は、各社の著作物です。

All Rights Reserved, Copyright© FUJITSU LIMITED 2004

# 1 ソフトウェアについて

本製品を使用するには、ドライバとアプリケーションソフトが必要です。

# ドライバについて

本製品をお使いになる前に、本製品に添付されているフロッピーディスクから、スマート カードリーダ/ライタのドライバを更新する必要があります。フロッピーディスク内の 「readme.txt」および「install.txt」をよくお読みになり、ドライバの更新を行ってください。

#### 修重要

▶ドライバの更新後は、本ワークステーションを再起動してください。再起動しないで使用する と、デバイスマネージャに「!」が表示され、正常に動作しない場合があります。

# アプリケーションについて

本製品のアプリケーションは、ワークステーションのご購入時にはインストールされていません。ワークステーション本体のセットアップ後、本製品に添付の CD-ROM にあるオンラインマニュアルをご覧になり、インストールしてください。 また、ハードディスクをご購入時の状態に戻した後も、同様にインストールしてください。

# 2 スマートカードについて

・スマートカードは IC チップ面を上にして、奥までゆっくり差し込んでください。

#### POINT

▶本製品では、スマートカードを差し込むことによりワークステーションの電源を入れたり、スタンバイ状態からレジュームさせることができます。 ただし、ワークステーションの設定や、電源を切った状態によっては、電源が入らない場合があります。詳しくは、「注意事項」(→P.11)をご覧ください。

CELSIUS X630、N430

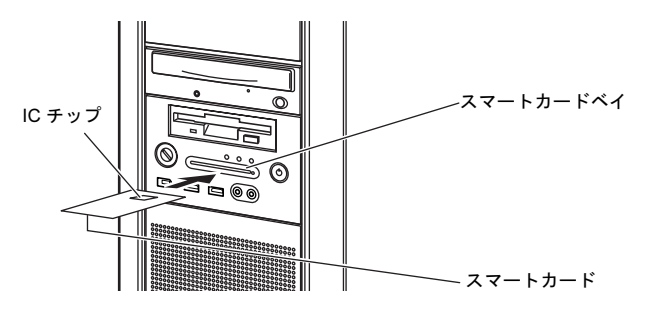

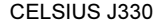

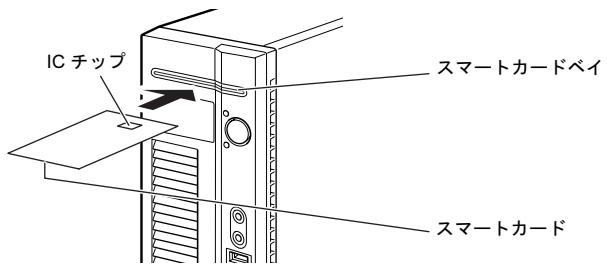

- ・スマートカードを使用するときは、次の点に注意してください。
  - 折り曲げたり、汚したり、濡らしたりしないでください。
  - 磁石などの磁気を帯びたものを近づけないでください。
  - 電気を帯びたものを上に載せたり、近くで静電気を発生させたりしないでください。
  - 高温の場所に保管しないでください。
  - カードに衝撃を与えないでください。
- スマートカードをご購入の際は、「富士通パーソナル製品に関するお問合せ窓口」、また はご購入元にご連絡ください。

# 3 スマートカードによる BIOS ロック の設定

CELSIUS J330 では、BIOS とスマートカードを使ったセキュリティ機能(BIOS ロック機能)をお使いになることができます。

BIOS ロック機能をお使いになるには、ワークステーション本体の BIOS 設定を 変更する必要があります。次の注意を参照し、正しく設定してください。

## 注意

- ・本機能は、CELSIUS J330 でのみ使用できます。
- BIOSの設定を変更する前に、スマートカードにBIOSロック用パスワードを登録してください。
- ・登録方法は、添付のアプリケーション SMARTACCESS/BASE 内にあるオンラインマニュ アルの「第11章 スマートカードを管理する」の「BIOS ロック用パスワードを登録する」 をご覧ください。
- ・BIOS ロック用パスワードを登録せずに本設定を行うと、本ワークステーションが起動で きなくなります。
- ・BIOS ロック用パスワードでお使いになれる文字は、半角英数字(a~z、A~Z、0~9)のみで、大文字・小文字が区別されます。
- ・半角英数字以外の文字をお使いになると、本ワークステーションが起動できなくなります。
- ・ユーザー用パスワード設定は、管理者用パスワード設定がされていないと行えません。
- ・BIOS でロックをかけるときには、1枚のカードに1つのパスワードしか設定できません。
- BIOS でロックをかけるスマートカードは、利用者がオンラインマニュアルに従って作成してください。また、複数のスマートカードをお使いになる場合、管理者用スマートカードを作成してから、ユーザー用スマートカードを作成してください。
- BIOS のパスワードと BIOS ロック用パスワードとの併用はできません。BIOS の設定を変 更する前に、BIOS のパスワードが設定されていない状態にしてください。

## 設定方法(CELSIUS J330 の場合)

### ■スマートカードの作成

添付のアプリケーション SMARTACCESS/BASE 内にあるオンラインマニュアルを参照し、 管理者用およびユーザー用スマートカードを作成します。スマートカードの作成は、管理 者用を作成したあと、ユーザー用を作成してください。

#### 修重要

- ▶「SMARTACCESS/BASE」で用いられる用語、管理者用 PIN (Personal Identification Number) および利用者用 PIN は、次の BIOS ロック機能では、PUK (Personal Unblocking Key) および PIN という用語を使用します。
  - 管理者用 PIN → PUK
  - 利用者用 PIN → PIN
- ▶「SMARTACCESS/BASE」で管理者用PINおよび利用者用PINを変更する場合は、4~8桁の半角 英数字を使用してください。

### ■ワークステーション側の設定

お使いになるワークステーションに、スマートカードを作成したときに登録したパスワードを登録します。

- 1 本ワークステーションを再起動します。
- 2 画面下に「<F2>:BIOS Setup」と表示されたら、【F2】キーを押します。 BIOS セットアップ画面が表示されます。
- 3 「Security」→「Set Supervisor Password」(管理者用パスワード設定) の順に選択し、あらかじめスマートカードに登録した BIOS ロック用パス ワードと同じパスワードを設定します。

### 修重要

- ▶必ず、管理者用スマートカードを作成したときに設定したパスワードと同じパスワードであることを確認してください。管理者用パスワードの設定に失敗すると、本ワークステーションが起動できなくなります。
- 「Exit」 –「Exit Saving Changes」を実行します。 本ワークステーションが再起動します。
- 5 画面下に「<F2>:BIOS Setup」と表示されたら、【F2】キーを押します。 パスワードが要求されます。
- 管理者用パスワードを入力し、【Enter】キーを押します。 BIOS セットアップ画面が表示されます。
- 7 「Security」→「Set User Password」(ユーザー用パスワード設定)の 順に選択し、ユーザー用スマートカードに登録された BIOS ロック用パス ワードと同じパスワードを設定します。

- スマートカードリーダ/ライタ追加 (CLC-SMA6/CLC-SMA7) 取扱説明書 **S** 「Exit」 - 「Exit Saving Changes」を実行します。 本ワークステーションが再起動します。
  - 9 画面下に「<F2>:BIOS Setup」と表示されたら、【F2】キーを押します。 パスワードが要求されます。
  - 10 管理者用パスワードを入力し、【Enter】キーを押します。 BIOS セットアップ画面が表示されます。
  - ┃ 次の設定を変更します。
    - 「Security」 「Smartcard PC Lock」: Enabled 利用状況に合わせて設定します。
  - **12**「Exit」 「Exit Saving Changes」を実行します。 本ワークステーションが再起動します。

### ■パスワードの変更

#### 修重要

- ▶パスワードを変更する場合、変更前に必ず「Security」-「Smartcard PC Lock」を「Disabled」 に設定してください。「Disabled」に設定しないでパスワードを変更すると、本ワークステー ションが起動できなくなります。ユーザー用パスワードは「Enabled」に設定したまま変更で きますが、カードが破損した場合などに、使用できなくなります。 なお、パスワードの変更は、管理者用、ユーザー用とも、管理者権限でのみ行うことができます。
  - 1 本ワークステーションを再起動します。
  - 🤰 スマートカードを利用して、BIOS セットアップ画面を表示します。
  - **3** 次の設定を変更します。
    - $\bullet \ \lceil Security \rfloor \ \ \lceil Smartcard \ PC \ Lock \rfloor : Disabled$
  - 4 「Exit」 「Exit Saving Changes」を実行します。 本ワークステーションが再起動します。
  - 5 Windowsにログオンしてから、アプリケーションで管理者用スマートカード、またはユーザー用スマートカードの BIOS ロック用パスワードを変更します。

変更方法は、添付のアプリケーション SMARTACCESS/BASE 内にあるオンラインマ ニュアル (¥SCCERT¥ManBase¥index.htm) をご覧ください。

- 🥤 本ワークステーションを再起動します。
- 7 画面下に「<F2>: BIOS Setup」と表示されたら、【F2】キーを押します。 パスワードが要求されます。
- 管理者用パスワードを入力し、【Enter】キーを押します。 BIOS セットアップ画面が表示されます。

9 スマートカードに登録した BIOS ロック用パスワードと同じパスワードを 設定します。

管理者用スマートカードを変更した場合、管理者用スマートカードに登録したパス ワードと同じパスワードを、管理者用パスワードに設定します。また、ユーザー用 スマートカードを変更した場合、ユーザー用スマートカードに登録したパスワード と同じパスワードを、ユーザー用パスワードに設定します。

- **1** 「Exit」 「Exit Saving Changes」を実行します。 本ワークステーションが再起動します。
- 11 画面下に「<F2>: BIOS Setup」と表示されたら、【F2】キーを押します。 パスワードが要求されます。
- **12** 管理者用パスワードを入力し、【Enter】キーを押します。 BIOS セットアップ画面が表示されます。
- **13** 次の設定を変更してください。 ・「Security」 - 「Smartcard PC Lock」: Enabled
- **14**「Exit」 「Exit Saving Changes」を実行します。 本ワークステーションが再起動します。

## ■ BIOS のメッセージー覧

本ワークステーションが表示するエラーメッセージについて説明します。

There is no Smartcard Insert Smartcard

Press Enter to continue

・スマートカードが挿入されていないときに表示されます。

Invalid PIN You can try nn times before Smartcard locked

Press Enter to continue

PIN (Personal Identification Number)の入力を間違えたときに、nn に PIN を入力できる残り回数が表示されます。

Invalid PIN

You can try once times before Smartcard locked

Press Enter to continue

・PINを入力できる残り回数が1回のときに表示されます。

Failed to connect with Smartcard Try again

Press Enter to continue

・本装置またはスマートカードに異常があるときに表示されます。この場合、スマートカードが正常に挿入されているか、カードに損傷がないか確認してください。それでも本メッセージが表示される場合は、「富士通ハードウェア修理相談センター」、またはご購入元にご連絡ください。

Invalid Smartcard Insert the correct Smartcard

Press Enter to continue

#### System Disabled

 スマートカードの規格が違うか、読み取りに必要な情報がないスマートカードを挿入し、 PIN を 3 回以上入力したときに表示されます。この場合、電源ボタンを押して、本ワークステーションの電源を切ってください。

#### The Smartcard is locked

 スマートカードがロックされたときに表示されます。この場合、電源ボタンを押して、本 ワークステーションの電源を切ってください。

The Smartcard is locked already

スマートカードがすでにロックされているときや、読み取りに必要な情報がロックされているとき、アクセス権がないときに表示されます。この場合、電源ボタンを押して、本ワークステーションの電源を切ってください。

スマートカードの規格が違うか、読み取りに必要な情報がないときに表示されます。

# 4 注意事項

- ・本製品は、USB インターフェースを使用しております。
  本製品をご使用になる場合は、BIOS セットアップで USB コントローラを使用可能にしてください(初期値は使用可能になっております)。
  BIOS のセットアップについては、富士通パソコン情報サイト FMWORLD.NET (http://www.fmworld.net/biz/)内の『CELSIUS マニュアル』を参照してください。
  ・他の製品で作成した、拡張情報の多いスマートカードの読み取りを本製品で行うと、ご
- ・他の裏品で作成した、拡張情報の多いスマートガートの記み取りを本裏品で行うと、こくまれにスマートカードの機能が停止する場合があります。 このような場合、本ワークステーションを再起動してください。再起動後、本製品で作成したスマートカードをお使いになるか、拡張情報を減らした形式で作成し直したスマートカードをお使いください。
- ・Windows の終了や再起動の処理中、または省電力状態への移行中にスマートカードを抜いた場合、Windows の処理またはスマートカードのロック処理が途中で停止してしまう ことがあります。Windows の各処理が終了した時点でスマートカードを抜いてください。
- ・電源が切れていたりスタンバイ状態のときにスマートカードを挿入すると、ワークス テーションの電源を入れたりレジュームさせたりすることができます。
   ただし、CELSIUS J330 では、次の場合はスマートカードを挿入しても、電源が入りません。電源ボタンを押して電源を入れてください。
  - AC 電源を接続した直後(停電から復電した場合も含む)
  - BIOS ロックの設定メッセージ (例: "Enter your PIN:" など) が表示されているときに 電源を切った場合
- ・電源投入機能ではIC チップの認証は行っておりません。 OS ログオン時より認証確認が行われます。

### CELSIUS Workstation Series スマートカードリーダ/ライタ追加 (CLC-SMA6、CLC-SMA7) 取扱説明書

B6FH-4401-01 Z2-01

発行日 2004 年 12 月発行責任 富士通株式会社

- ●このマニュアルの内容は、改善のため事前連絡なしに変更することがありま す。
- ●このマニュアルに記載されたデータの使用に起因する第三者の特許権およ びその他の権利の侵害については、当社はその責を負いません。
- ●無断転載を禁じます。